# 河道砂石采运电子管理单系统

操作手册

自治区河湖事务中心 山东锋士信息技术有限公司

2024年12月

# 目录

| 1 | 编写目的3                   |
|---|-------------------------|
| 2 | 用户范围3                   |
| 3 | 网络环境3                   |
| 4 | 运维联系人3                  |
| 5 | 系统简介3                   |
| 6 | 河道砂石采运电子管理单据业务流程4       |
| 7 | 操作说明5                   |
|   | 7.1 涉砂工程管理5             |
|   | 7.2 录入采砂四个责任人信息7        |
|   | 7.3 采砂人管理9              |
|   | 7.3.1采砂人注册9             |
|   | 7.3.2采砂人管理9             |
|   | 7.4 承运人管理11             |
|   | 7.4.1承运人注册11            |
|   | 7.4.2承运人管理12            |
|   | 7.5 采砂区域管理12            |
|   | 7.6 设备管理14              |
|   | 7.7 机具管理14              |
|   | 7.8 车辆管理15              |
|   | 7.8.1承运人车辆15            |
|   | 7.8.2临时车辆16             |
|   | 7.9 砂石采运单流程17           |
|   | 7.9.1 车辆出入场17           |
|   | 7.9.2采砂人现场管理员确认(单据填报)18 |
|   | 7.9.3承运人确认19            |
|   | 7.9.4现场监管责任人审核20        |

1 编写目的

本手册的编写旨在让各地市、各县(市、区)水务局负责采砂的 业务人员对系统的结构、功能和操作规程有一个比较清晰的认识,使 操作人员能够依靠本手册基本学会如何操作系统所提供的各种功能。

2 用户范围

本手册适用于宁夏河道砂石采运电子管理单相关功能的使用全 过程。预期读者:水行政主管部门、采砂人、承运人、采砂人现场管 理员、现场监管责任人等。

3 网络环境

互联网。

4 运维联系人

自治区河湖事务中心: 尹立鑫 13519599386

5 系统简介

河道砂石采运电子管理单系统主要包括: PC 端采砂监管模块、 APP 端砂石采运电子单管理。PC 端采砂监管模块主要面向河湖长制 管理人员,用于河道砂石采运的日常监督管理工作,功能包括: 采砂 许可管理、涉砂工程管理、采砂人管理、承运人管理、采砂区域管理、 采砂设备管理、采砂单据管理等。APP 端砂石采运电子单管理主要用 于河道砂石开采、运输、堆存全过程监管,满足河道采砂各环节责任 主体(水行政主管部门、现场监管责任人、采砂人、承运人等)日常 工作,功能包括: 用户注册、车辆管理、机具管理、车辆出入场、采 砂单据填报、采砂单据核验、采砂单据审核等。

3

6 河道砂石采运电子管理单据业务流程

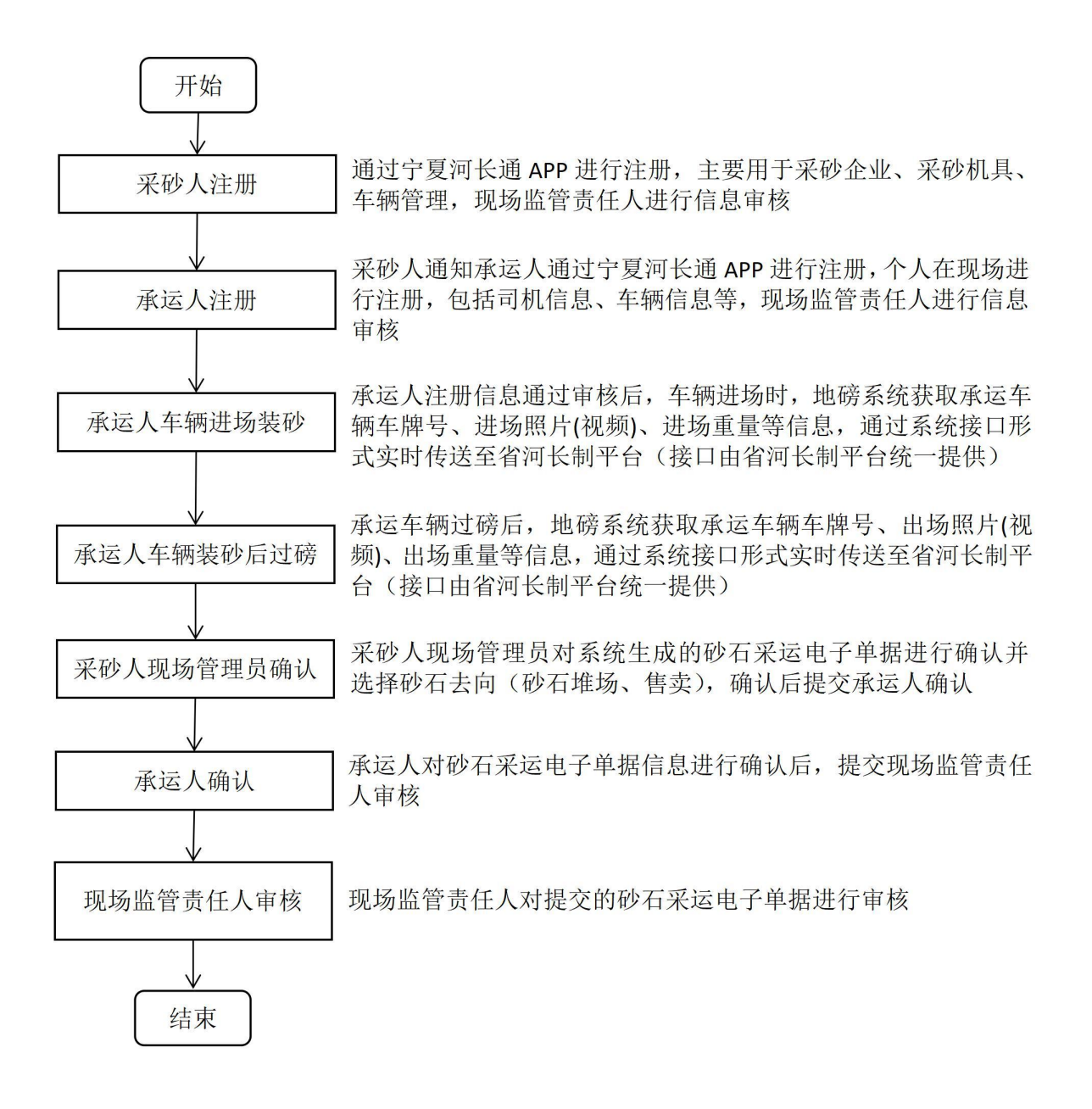

4

7 操作说明

7.1 涉砂工程管理

登录宁夏河湖长制综合管理信息平台(https://nxhhzz.com:8802/) 点击【采砂管理】-【涉砂工程管理】进入涉砂工程管理页面, 如下图。

| 动公 、   |         | ) super l |      |             |             |            |     |            |
|--------|---------|-----------|------|-------------|-------------|------------|-----|------------|
| 考核 ~   | 工程名称:   | 所在词流:     | 行政日  | 划: 选择地区 秋志: | 请选择 人 是否超期: |            | 22  |            |
| fiab Y | 1 活砂工程管 | 理         |      |             |             |            |     |            |
| 理 ^    | 序号      | 工程各称      | 河湖名称 | 审批机关        | 采砂田原(起)     | 采砂田原(止)    | 808 | 操作         |
| 8      | 1       | 宁慶淵试采砂工程  | 宁国河  | 测试批复单位      | 2024-01-01  | 2024-12-31 | 未提交 | 993 Bit 22 |
| I      |         |           |      |             |             |            |     | 共1条 < 1    |
|        |         |           |      |             |             |            |     |            |
| ***    |         |           |      |             |             |            |     |            |
| US2    |         |           |      |             |             |            |     |            |
|        |         |           |      |             |             |            |     |            |
|        |         |           |      |             |             |            |     |            |
| 理      |         |           |      |             |             |            |     |            |
| :理     |         |           |      |             |             |            |     |            |
| 常理     |         |           |      |             |             |            |     |            |
|        |         |           |      |             |             |            |     |            |

# 涉砂工程管理

▶ 录入基础信息

点击【添加】按钮在弹出的页面中录入工程相关信息及附件,点击【保存】按钮,信息保存成功。

| * 所在河流:      |                    | * 所在地区:         | 宁夏回族自治区            |
|--------------|--------------------|-----------------|--------------------|
| 工程立项相关文件:    | 点击上传 提示:文件必须为pd/储式 | 工程批复文件:         | 点击上传 提示:文件必须为pdf格式 |
| *工程批复单位:     |                    | * 工程批复文号:       |                    |
| 采砂可行性论证报告;   | 点击上传 提示:文件必须为pdf储式 | 批复文件:           | 点击上传 提示:文件必须为pdf格式 |
| * 批复单位:      |                    | * 批复文号:         |                    |
| * 批复采砂重量(吨): |                    | * 批复采砂数量(万立方米): |                    |
| *经度;         |                    | * 纬度:           | 选择位置               |
| *采砂时限(起):    | 四 开始时间             | * 采砂时限(止):      | 問 开始时间             |
| 蔡采时间:        | 問 开始时间<br>- 問 結束时间 | * 类别:           | 讀选绎                |
| *是否规定堆砂场:    | 请选择                | * 是否有砂石处置方案:    | 请选择                |
| *监督举报电话:     |                    | * 清淤疏浚方式:       |                    |
| * 查询电话:      |                    |                 |                    |
| * 清淤疏浚范围:    |                    |                 |                    |
| * 工程内容:      |                    |                 |                    |
| •限制内容:       |                    |                 |                    |
| *禁止事项:       |                    |                 |                    |
| 备注:          |                    |                 |                    |
| 面接着面景        |                    |                 |                    |
| "观测目廷贝       |                    |                 |                    |
| 姓名           | 手机带                | 职务              | 操作                 |

涉砂工程添加

▶ 录入采砂人现场管理员信息

一般为采砂企业现场管理人员,目前需要水行政主管部门人员在 电脑端一并录入,点击【新增】或【编辑】按钮在页面下方录入采砂 人现场管理员信息,手机号务必填写正确,审核通过后,即可生成采 砂人现场管理员账号,采砂人现场管理员可在河长通 APP 端使用。

|             |           |        |           | ×  |
|-------------|-----------|--------|-----------|----|
| 涉砂工程管理      | *监督举报电话:  |        | * 清淤疏浚方式: |    |
| 28 T#21     | * 查询电话:   | 添加     | ×         |    |
| 1 宁夏列试平     | * 清淤疏浚范围: | *姓名:   |           |    |
|             | * 丁程由恋·   | * 手机号: |           |    |
|             | 14±P310.  | * 职位:  |           |    |
|             | *限制内容:    |        | 保存 取消     |    |
|             | *禁止事项:    | 1      |           |    |
|             | /         |        |           |    |
|             | 留注        |        |           |    |
| <b>北</b> 谷田 | 山场管理方     |        |           |    |
|             |           |        |           |    |
|             | 姓名        | 手机号    | 职务        | 操作 |
|             |           |        | 智无数据      |    |
|             |           |        |           |    |

采砂现场管理员

#### 7.2 录入采砂四个责任人信息

点击【采砂管理】-【采砂四个责任人】,可查看行政区划内已 录入的河道采砂监管的四个责任人信息,点击【添加】可添加河道采 砂监管的四个责任人信息,根据实际情况及页面提示录入即可;如之 前已录入过河道采砂监管的四个责任人信息,现在有变动,点击【变 更】按钮对河道采砂监管的四个责任人信息进行变更即可。如下图

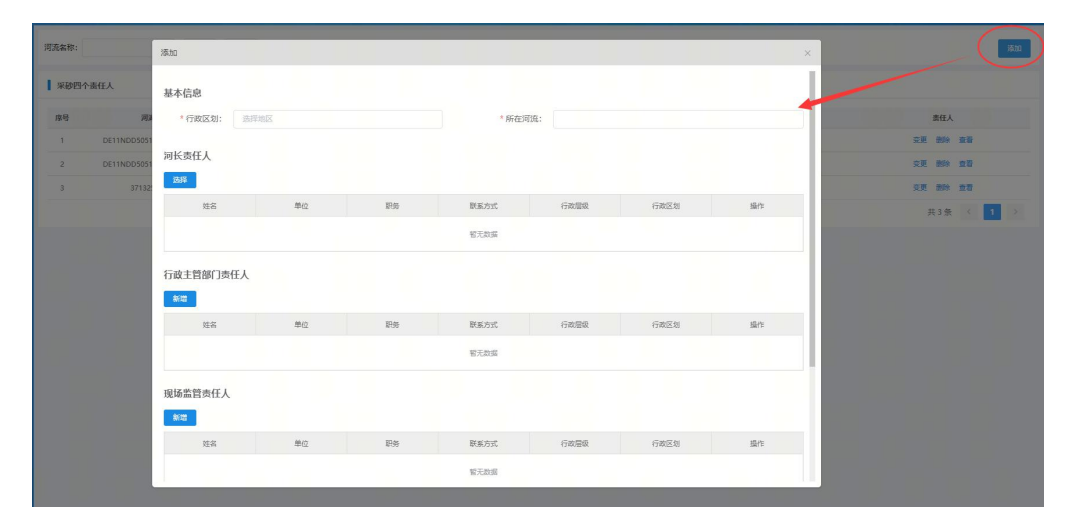

新增河道采砂监管四个责任人

| 河流名称: |             | 变更        |    | _  | _     |      |      | ×  |           |
|-------|-------------|-----------|----|----|-------|------|------|----|-----------|
| 采砂四个  | 个责任人        | 基本信息      |    |    |       |      |      | 1  |           |
| 序号    | 词法          | *行政区划: 选择 | 地区 |    | * 所在河 | 221: |      |    | 責任人       |
|       | DE11NDD5051 |           |    |    |       |      |      |    | (支更)制計 重要 |
| 2     | DE11NDD5051 | 河长责任人     |    |    |       |      |      |    | 92 BH 10  |
| 3     | 37132       | 选择        |    |    |       |      |      |    | 空更 删除 查看  |
|       |             | 姓名        | 单位 | 职务 | 联系方式  | 行政层极 | 行政区划 | 接作 | 共3条 < 1   |
|       |             |           |    |    | 智无数据  |      |      |    |           |
|       |             | 行政主管部门责任人 |    |    |       |      |      |    |           |
|       |             | 姓名        | 单位 | 职务 | 联系方式  | 行政层级 | 行政区划 | 操作 |           |
|       |             |           |    |    | 智无数据  |      |      |    |           |
|       |             | 现场监管责任人   |    |    |       |      |      |    |           |
|       |             | \$112     |    |    |       |      |      |    |           |
|       |             | 姓名        | 单位 | RS | 联系方式  | 行政层级 | 行政区划 | 操作 |           |
|       |             |           |    |    | 智无数据  |      |      |    |           |

变更河道采监管理四个责任人

注: 1) 河长责任人:需在系统中存在,并且是管辖工程涉砂所在河湖的河长,如不存在需先添加。

 2)现场监管责任人:可由系统中已录入的现场监管责任人担任, 如兼任输入系统中已录入的姓名、手机号即可,如不是兼任输入相应 的姓名、手机号提交即可生成账号。

3) 各责任人手机号务必填写正确,新增成功后相关责任人可直接在 APP 端使用。

4) 有关联涉砂工程或采砂许可的河湖不可直接删除。

8

7.3 采砂人管理

7.3.1采砂人注册

采砂人下载河长通 APP,点击登录页面的'注册'进行注册,根据实际情况填写相关信息,点击【提交】按钮,提交成功后等待审核。

|   | *           | 注册                     |   |
|---|-------------|------------------------|---|
|   | •用户类型       | 采砂人                    | v |
|   | *公司名称       | 磷氧写公司名称                |   |
|   | •公司地址       | 傳編写公司地址                |   |
| ] | •行政区划       |                        | ~ |
| H | •工程类别       |                        | ~ |
|   | *证件类型       | 营业执照照片                 | ~ |
|   | *营业执照       | C                      |   |
|   | ◆法人代表       | 提示最多上传5 張樹片<br>请输入法人代表 |   |
|   | ●负责人姓名      | 请输入负责人姓名               |   |
|   | *负责人手<br>机号 | 请输入负责人手机号              |   |
|   |             | 请填写俗注                  |   |
|   | 田注          | l                      |   |

采砂人注册

#### 7.3.2采砂人管理

▶ 采砂人审核

现场监管责任人可对辖区内注册的采砂人进行管理,点击【采砂

管理】-【采砂人管理】进入采砂人管理页面,列表展示当前辖区内 所有已注册的采砂人,点击【审核】按钮在弹出的采砂人详情页面, 可根据实际情况选择'通过'、'驳回'。

| 公司名称:  | \$   | a责人党 <sub>审核</sub> |                                                                                                    |      |                     | × |             |      |           |
|--------|------|--------------------|----------------------------------------------------------------------------------------------------|------|---------------------|---|-------------|------|-----------|
| ▲ 采砂人留 | Ŧ    | 负责人姓名:             | 马曜伟                                                                                                    |      | 负责人手机号: 17395003716 |   |             |      |           |
| 序号     | 公司名称 | 营业执照:              |                                                                                                    |      |                     |   | 联系方式        | 审核状态 | 操作        |
| 1      | 山东赣士 |                    | A Date of the second second se |      |                     |   | 17395003716 | 审核通过 |           |
| 2      | too  |                    |                                                                                                    |      |                     |   | 556         | 未审核  | 审核 机具     |
| 3      |      |                    |                                                                                                    |      |                     |   | 16710107162 | 未审核  | 审核 机具     |
|        |      | 备注:                | 验证注册备注新增                                                                                                    |      |                     |   |             | 3    | 共3条 〈 1 〉 |
|        |      | 工程涉砂;              | 宁夏测试采砂工程                                                                                                    |      |                     |   |             |      |           |
|        |      | 审核意见:              |                                                                                                    |      |                     |   |             |      |           |
|        |      |                    |                                                                                                    | æi b | Ø                   |   |             |      |           |

采砂人审核

▶ 机具查看

点击【机具】可查看该采砂人添加的机具。

| 公司名称:  |      | 负责人支 | 机具              |      |      |           |      |          |          |       | × 12        |      |          |
|--------|------|------|-----------------|------|------|-----------|------|----------|----------|-------|-------------|------|----------|
| ■ 采砂人管 | IT.  |      | 机具名称:           |      | 意识   | -         |      |          |          |       |             |      |          |
| 序号     | 公司名称 |      | 机具名称            | 机具层牌 | 机具型号 | 机具证件      | 机具图片 | 机具净重(码)  | 出厂板重(吨)  | 攝作    | 联系方式        | 审核状态 | 操作       |
| 1      | 山东隆士 |      | 机具五             | 把把捏捏 | 不不不  |           | 查看   | 10.00000 | 9.90000  | 童者    | 17395003716 | 审核通过 | #H 11H   |
| 2      | 199  |      | <b>⊜</b> ABBBBB | 山东锋士 | 資訊型号 |           | 查看   |          |          | 查查    | 556         | 未审核  | 田橋 机具    |
| 3      |      |      | BA1AB113        | 山东锋士 | 淘汰型号 |           |      |          |          | 22    | 16710107162 | 未审核  | 审核 机具    |
|        |      |      | 徵A1AB114        | 山东曝士 | 测试型号 |           |      |          |          | 22    |             | Ħ    | 3条 < 1 > |
|        |      |      | 魯A1A8111        | 山东穩士 | 测试型号 |           | 查看   |          |          | 童春    |             |      |          |
|        |      |      | 机氟0002          | 采砂人  | 手机壳  |           |      | 4.50000  | 4,40000  | 童君    | 1           |      |          |
|        |      |      | 测试              | 测试   | 1111 | <b>22</b> | 立世   | 10.00000 | 10.00000 | 22    |             |      |          |
|        |      |      | 5120140 H.A     | 古袖   | 1007 |           | 85   | 10.00000 | 0.50000  | 88    |             |      |          |
|        |      |      |                 |      |      |           |      |          | 共 21 条 〈 | 1 2 3 | >           |      |          |

机具查看

7.4 承运人管理

7.4.1承运人注册

承运人下载河长通 APP,点击登录页面的'注册'进行注册,根据实际情况填写相关信息,点击【提交】按钮,提交成功后等待审核。

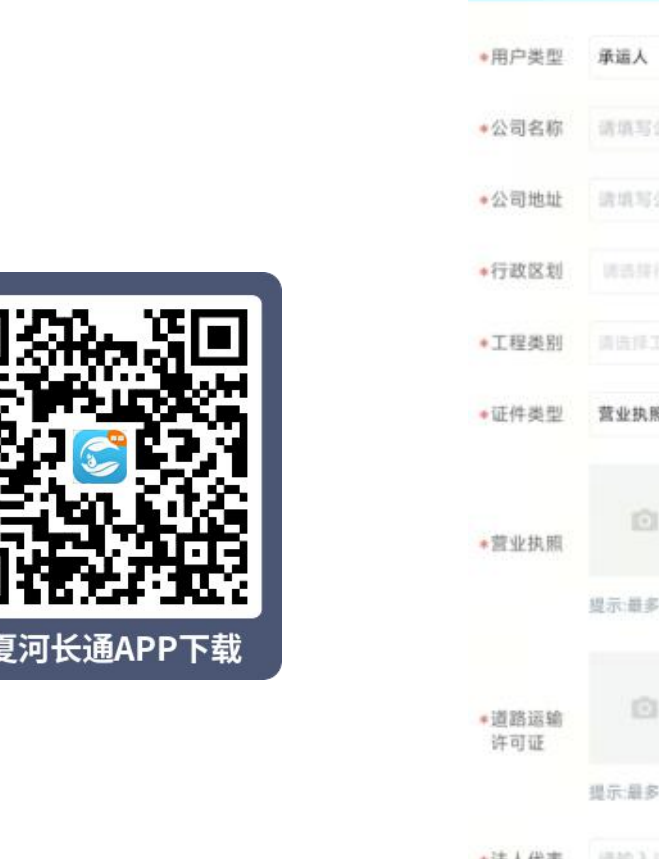

| 傍晚6:31       |              | √@≋œ |
|--------------|--------------|------|
| <            | 注册           |      |
| •用户类型        | 承运人          | ~    |
| •公司名称        | 请填写公司名称      |      |
| •公司地址        | 請填写公司地址      |      |
| •行政区划        |              | ~    |
| •工程类别        |              | ~    |
| •证件类型        | 营业执照照片       | ~    |
| *营业执照        | Ð            |      |
|              | 提示·最多上传5 张丽片 |      |
| ●道路运输<br>许可证 | ø            |      |
|              | 提示:最多上传2 张图片 |      |
| *法人代表        | 请输入法人代表      |      |
| ◆负责人姓名       | 胡能入负责人姓名     |      |
|              | 提交           |      |
|              |              |      |

承运人注册

7.4.2承运人管理

▶ 承运人审核

现场监管责任人可对辖区内注册的承运人进行管理,点击【采砂管理】-【承运人管理】进入承运人管理页面,列表展示当前辖区内 所有已注册的承运人,点击【审核】按钮在弹出的承运人详情页面, 可根据实际情况选择'通过'、'驳回'。

|      |       | mix  |            |                |    |    |  |             |      |          |      |
|------|-------|------|------------|----------------|----|----|--|-------------|------|----------|------|
| 承运人管 | 理     |      | 道路运输许可证:   |                |    |    |  |             |      |          |      |
| 序号   | 公司名称  | 1.00 |            |                |    |    |  | 联系方式        | 审核状态 |          | 操作   |
| 1    | 90    |      |            |                |    |    |  | 15610106172 | 未單核  | <b>H</b> | 华辆信息 |
| 2    | ewr   |      |            | l Van          |    |    |  | 11          | 未审核  | 市核       | 车辆信息 |
| 3    | 承退公司1 | eli: | 備注:        | bibiib         |    |    |  | 13995303262 | 未审核  | 审核       | 车辆信息 |
|      |       |      | T19304201- | 白百得过华孙丁母       |    |    |  |             | 4    | ≒3条 <    | 1    |
|      |       |      | 1.110 (U). | 1 and an other |    |    |  |             |      |          |      |
|      |       |      | 采砂许可证:     |                |    |    |  |             |      |          |      |
|      |       |      | 审核意见:      |                |    |    |  |             |      |          |      |
|      |       |      |            |                |    | _  |  |             |      |          |      |
|      |       |      |            |                | 通过 | 教園 |  |             |      |          |      |

承运人审核

▶ 车辆信息查看

点击【车辆信息】可查看该承运人添加的车辆。

| 2司名称: |       | 女人憲  | 车辆信息  |      |      |      |      |         |         | 3  |             |      |           |
|-------|-------|------|-------|------|------|------|------|---------|---------|----|-------------|------|-----------|
| 承运人管理 | £     |      | 车牌号码: |      | 查询   | 重豐   |      |         |         |    |             |      |           |
| 序号    | 公司名称  | 1.01 | 车牌号码  | 车辆品牌 | 车辆型号 | 车辆证件 | 车辆图片 | 车辆争重(码) | 出厂标重(吨) | 操作 | 联系方式        | 审核状态 | 操作        |
|       | 99    |      |       |      |      |      |      |         |         |    | 15610106172 | 未审核  | 审核 (本語信思) |
| 2     | ewr   |      |       |      |      |      |      |         |         |    | 11          | 未审核  | 审核 车辆值息   |
| 3     | 承运公司1 | ¢,   |       |      |      |      |      |         |         |    | 13995303262 | 未审核  | 审核 车辆信息   |
|       |       |      |       |      |      |      | 智无数据 |         |         |    |             |      | 共3条 ( 1 ) |
|       |       |      |       |      |      |      |      |         |         |    |             |      |           |
|       |       |      |       |      |      |      |      |         |         |    |             |      |           |

车辆信息查看

#### 7.5 采砂区域管理

点击【采砂管理】-【采砂区域管理】进入采砂区域管理界面,

点击【添加】按钮可添加采砂区域,如下图。

| 采砂区域名称: |       | 19 添加   |      |       |          |         | ×    |           | (5.0      |
|---------|-------|---------|------|-------|----------|---------|------|-----------|-----------|
| 采砂区域管理  |       | *区域名称:  |      |       | *区域地址:   |         |      |           |           |
| 序号      | 区域名称  | *区域类型:  | 诸选择  |       | * 行政区划:  | 宁夏回族自治区 |      | 程游砂/采砂许可证 | 操作        |
| 1       | 可保区—号 | *采砂类型:  | 工程涉砂 |       | *所属工程:   | 请选择     |      | 中夏奧试采砂工程  | 1941 E20  |
|         |       | *经度:    |      |       | *纬度:     |         | 选择位置 |           | 共1条 〈 1 〉 |
|         |       | * 矢量类型: | 请选择  | ~ 6dž | *区域范围坐标: |         |      |           |           |
|         |       | 负责人姓名:  |      |       | 负责人电话:   |         |      |           |           |
|         |       |         |      | 提交    | Rom      |         |      |           |           |
|         |       |         |      |       |          |         |      |           |           |

采砂区域管理

根据实际情况填写相应信息后,点击提交即可。区域矢量信息需 手动标绘,点击【绘图】点动鼠标在地图中进行绘制,双击鼠标绘制 结束,如初始标绘信息不是很准确需要调整,可拖动标绘线进行修改 (优化)即可,确认标绘无误后点击【确定】即可。

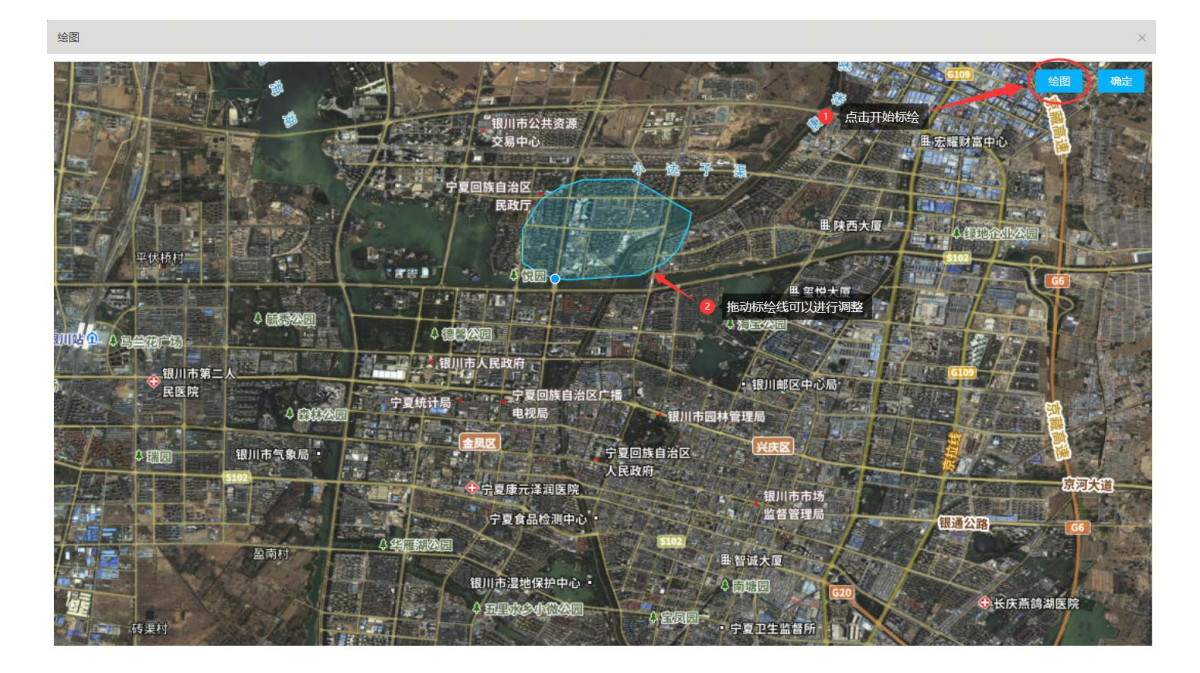

标绘

7.6 设备管理

采砂人可登录"系统管理"名下"设备信息",主要包括:添加、 修改、删除。

设备在初次入场时采砂人现场管理员对设备信息进行审核,审核 通过后现场监管责任人进行复审。

点击【采砂管理】-【设备管理】进入设备管理界面,点击【添 加】按钮可添加采砂设备,如下图。

| 设备编码: | (2 <b>8</b> 4 | 5. fr:      | 所屬工程:           | 童時   | 聖世            |      |   |      |                 |
|-------|---------------|-------------|-----------------|------|---------------|------|---|------|-----------------|
| 设备管理  |               |             |                 |      |               |      |   |      |                 |
| 隊号    | 设备编码          | _           | 设备名称            | 所属区域 |               | 新羅王程 |   | 工程类型 | 操作              |
| 1     | ds0001        | 添加          |                 |      |               |      | × | 工程进行 | 查證 编辑 對於        |
| 2     | gb0001        | *设备名称:      |                 |      | *设备编码:        |      |   | 工程学校 | 2011 (A14) 2004 |
| 3     | cs000001      | * 行政区划:     | 中夏回旋自治区         |      | * 丁程掛型,       | 丁提讷政 |   | IESU | 查看 编辑 新除        |
|       |               | 13 1002.037 | - GENERALITATES |      | and the Costs |      |   |      | 共3条 < 1 >       |
|       |               | *所属工程:      | 请选择             |      | 所属区域:         | 请选择  |   |      |                 |
|       |               | *设备用途:      | 请选择             |      |               |      |   |      |                 |
|       |               |             |                 | 提交   | 取詞            |      |   |      |                 |
|       |               |             |                 |      |               |      |   |      |                 |

设备管理

#### 7.7 机具管理

采砂人注册、审核成功后,使用注册时填写的手机号登录宁夏河 长通 APP,维护采砂人的机具信息,主要包括:添加、修改、删除。

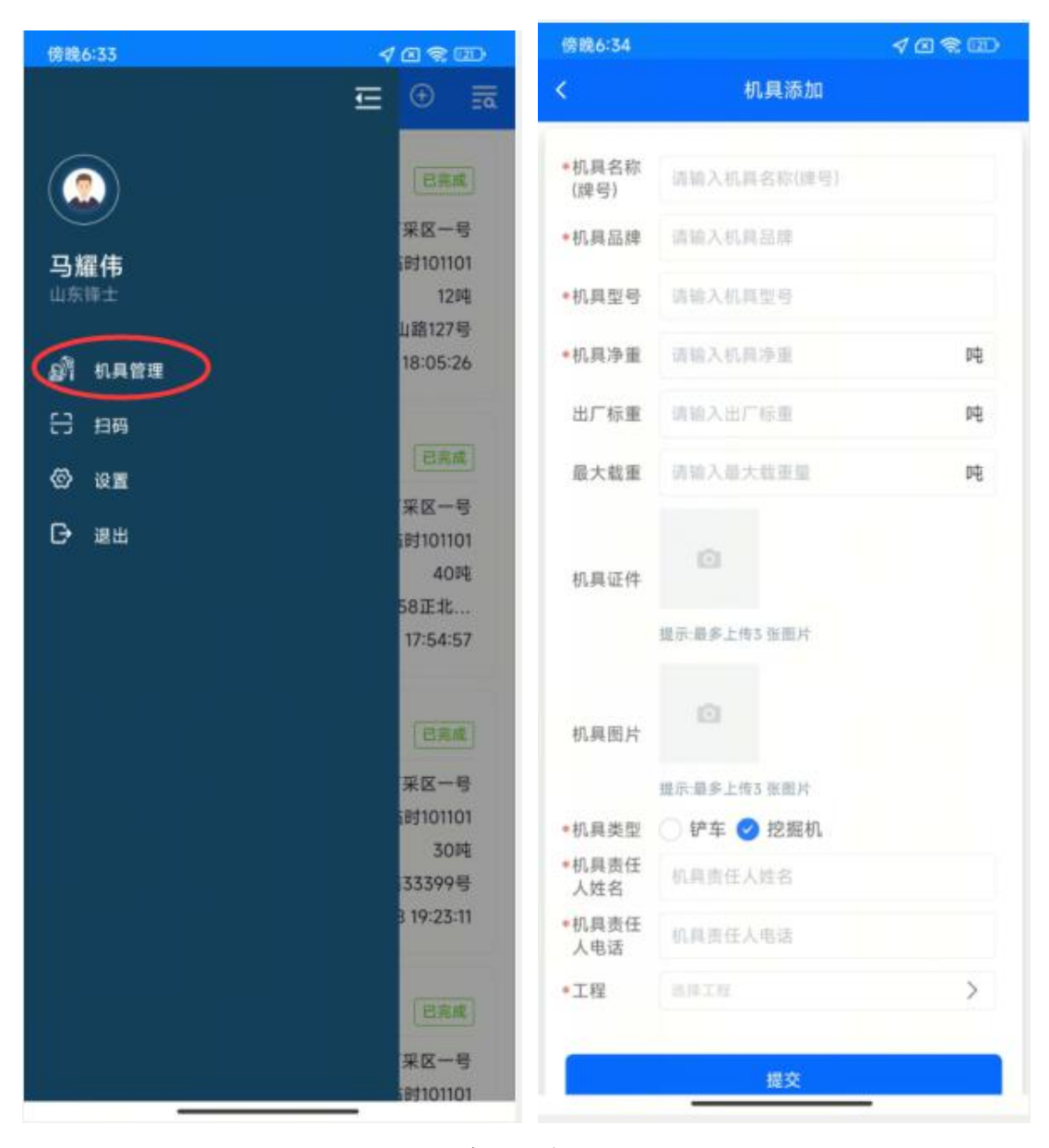

机具管理

#### 7.8 车辆信息管理

目前承运车辆有临时车辆、承运人车辆两类,临时车辆扫码注册 即可,承运人车辆信息由承运人维护。

7.8.1承运人车辆

承运人注册、审核成功后,使用注册时填写的手机号登录宁夏河 长通 APP,维护承运人的车辆信息,主要包括:添加、修改、删除。

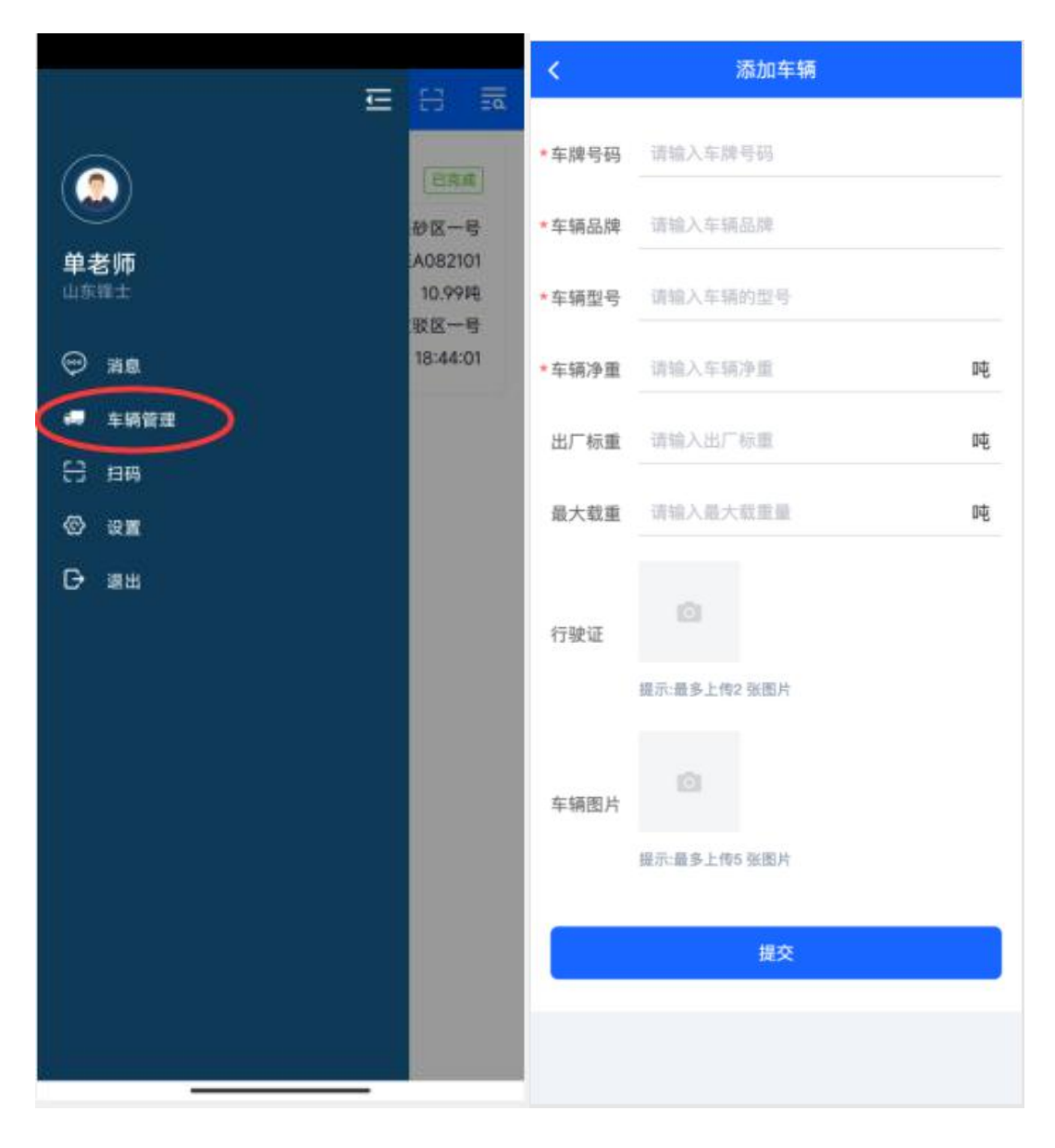

承运人-车辆管理

## 7.8.2临时车辆

临时车辆第一次入采砂场时可使用微信或手机浏览器扫描采砂 人现场管理员手机端的临时车辆二维码进行车辆注册。车辆注册后即 可入场。(下次可直接入场)

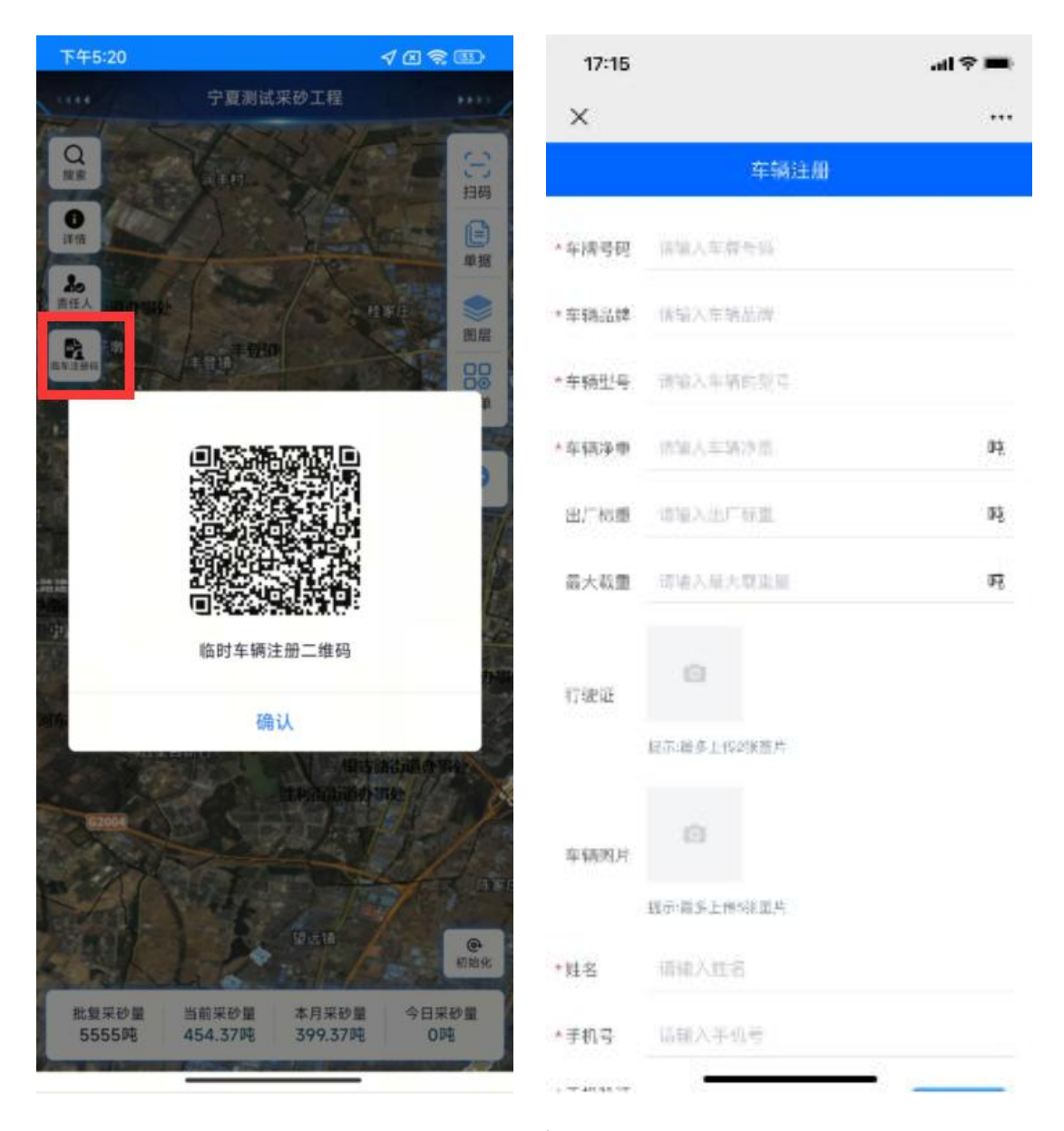

临时车辆注册

7.9 砂石采运电子单流程

7.9.1车辆出入场

系统可对接采砂现场地磅系统自动传输车辆出入场信息,也可手动填写出入场信息。手动出入场:采砂人现场管理员点击'菜单'-(手动出入场,可进行车辆出入场登记,如下图。

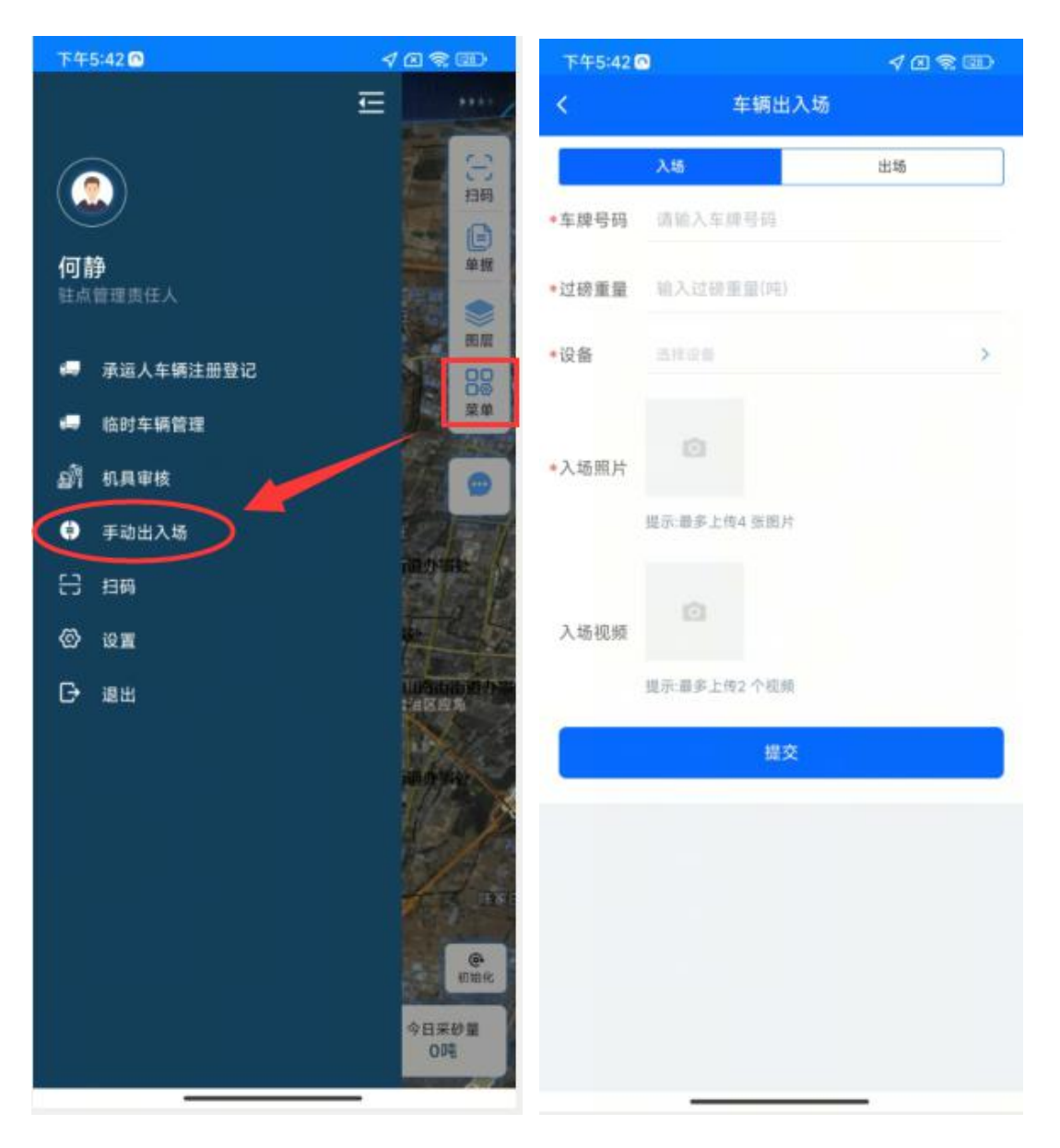

手动出入场

7.9.2采砂人现场管理员确认(单据填报)

当车辆出场时,采砂人现场管理员点击'填报'选择'售卖', 在售卖单据中系统会自动加载出来当前工程的相关信息、车辆信息及 现场照片,核对这些信息无误后根据实际情况填写本次采运的用途、 目的地及司机信息,点击提交,提交成功'售卖'流程结束,承运人 (司机)可以进行单据确认,现场监管责任人可对单据进行审核。

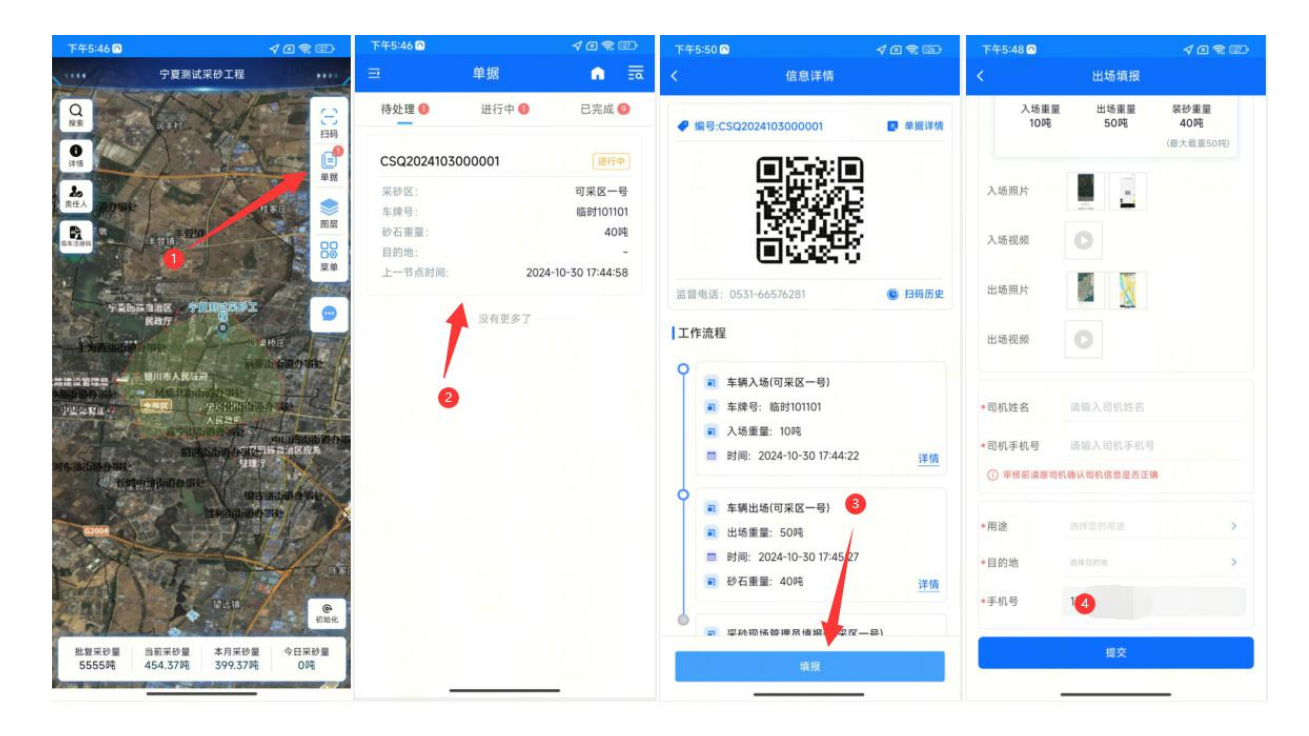

单据填报

7.9.3承运人确认

采砂人现场管理员提交单据后,承运人(司机)可对采砂单据进 行确认,可使用微信或手机浏览器扫描单据二维码查看单据详情,确 定单据信息无误后输入相关信息点击提交。

| 车辆牌照     | 临日        | 310110       | 1          |                          |
|----------|-----------|--------------|------------|--------------------------|
| 入场<br>10 | i重量<br>)吨 | H<br>t       | 场重量<br>50吨 | 装砂重量<br>40吨<br>(最大载重50吨) |
| 入场照片     |           |              |            |                          |
| 入场视频     |           |              |            |                          |
| 出场照片     |           |              |            |                          |
| 出场视频     |           |              |            |                          |
| 目的地      | 山东<br>向14 | 5.省济南<br>90米 | 市历城区经      | 2十东路33558正北方             |
| 司机姓名     | 17        | 输入管          | 司机姓名       |                          |
| 王却是      | ũ         | 输入           | 手机号        |                          |

### 司机核验

7.9.4现场监管责任人审核

现场监管责任人需对采砂单据进行审核,点击待审核的单据,进 入砂石采运单详情页面,页面包括采运的基础信息、入场出场前后 10秒的现场监控录像、采砂人现场管理员及承运司机信息等,根据 实际情况选择通过、不通过。现场监管责任人还可批量审核,全选或 勾选单据后点击右下角的批量审核即可。

| 下午5:59         | 4          | @\$@                  | 下午5:59   | 4                       | 10800        |
|----------------|------------|-----------------------|----------|-------------------------|--------------|
| <b>⊒</b> ₽     | !据         | <b>n</b> 🗟            | <        | 采砂区出场完成(售卖)             | ۲            |
| 全部 未审核         | 6<br>审核通过  | 已驳回                   | -        |                         |              |
| -              |            |                       | 工程名称:    | 宁夏测试采砂工程                |              |
|                |            |                       | 批复文号:    | 测试批复文号                  |              |
|                | 000001     | ( a mit )             | 批复文件:    | 无文件                     |              |
| CSQ2024103     | 5000001    | 木中語                   | 采砂人:     | (山东锋士)                  |              |
| 100 M 100 V    |            | -                     | 操作区域:    | 可采区一号                   |              |
| 车牌号:           | 相對         | 时101101               |          | 开河县                     |              |
| 握作区域;          | ग          | 采区一号                  |          |                         | STELS .      |
| 过磅重量:          |            | 50吨                   | 操作位置:    | 长清区 前周中                 | 腾讯地图         |
| 节点名称:          | 采砂区        | 出场完成                  |          | 山东省济南市历城区润福街3334        | 99号靠近中国      |
| 时间:            | 2024-10-30 | 17:55:25              |          | 建设银行(唐冶支行)(117.21873,   | 56.67364)    |
|                |            |                       | 车辆牌照:    | 临时101101                |              |
|                |            |                       | 入场重量:    | 10                      | 92           |
|                |            |                       | 出物重量:    | 50                      | 94           |
| CSQ2024102     | 2900001    | 未审核                   | SCC M.B. |                         | ~            |
|                |            |                       | 出场文件:    |                         |              |
| 车牌号:           | 临          | 时101101               | 10110    |                         |              |
| 操作区域:          | न्         | 采区一号                  | 用题:      | 建筑使用<br>山车省这座市压城区经十年第33 | 558正化方向      |
| 过磅重量:          |            | 55.55吨                | 目的地:     | 190米                    | 10001E407014 |
| 节古名歌,          |            |                       |          |                         | 1            |
| 0+ 00 -        | 2024-10-20 | 00-41-25              | 采砂现场管理   | 员: 何靜                   | 已棋檢          |
| 101 Mat 1      | 2024-10-29 | 07.41.20              |          |                         |              |
|                |            |                       | 出场司机:    | 张章                      | 未核验          |
| CSQ2024102     | 2800007    | 未审核                   | 审核状态:    |                         | 修單樣          |
| 车牌号:           | 临          | BJ101101              |          | 100/00                  | -            |
| 操作区域           | <b>a</b>   | 采区一号                  |          | 甲核                      |              |
| 计通承号:          | 3          | 111 1184              | 1.0      |                         |              |
| がおかい。          |            | 111.1196              |          |                         |              |
| 「中風資料」         |            |                       |          |                         |              |
| ☑ 取消全选         |            | ◎批量审核                 |          |                         |              |
| 选中5条,共出售235.55 | Pē 🗧       | and the second second |          |                         |              |

单据审核